## igeeksbl<sup>\_</sup>G

Is taking a screenshot on iPad too much for your fingers to handle? Well, you'll definitely be lit up after hearing this news. Gone are the days of struggling with buttons just to get a desirable screenshot. You can now easily take screenshots on iPad using gestures! Without wasting any time, let's get started with this simple yet intuitive guide.

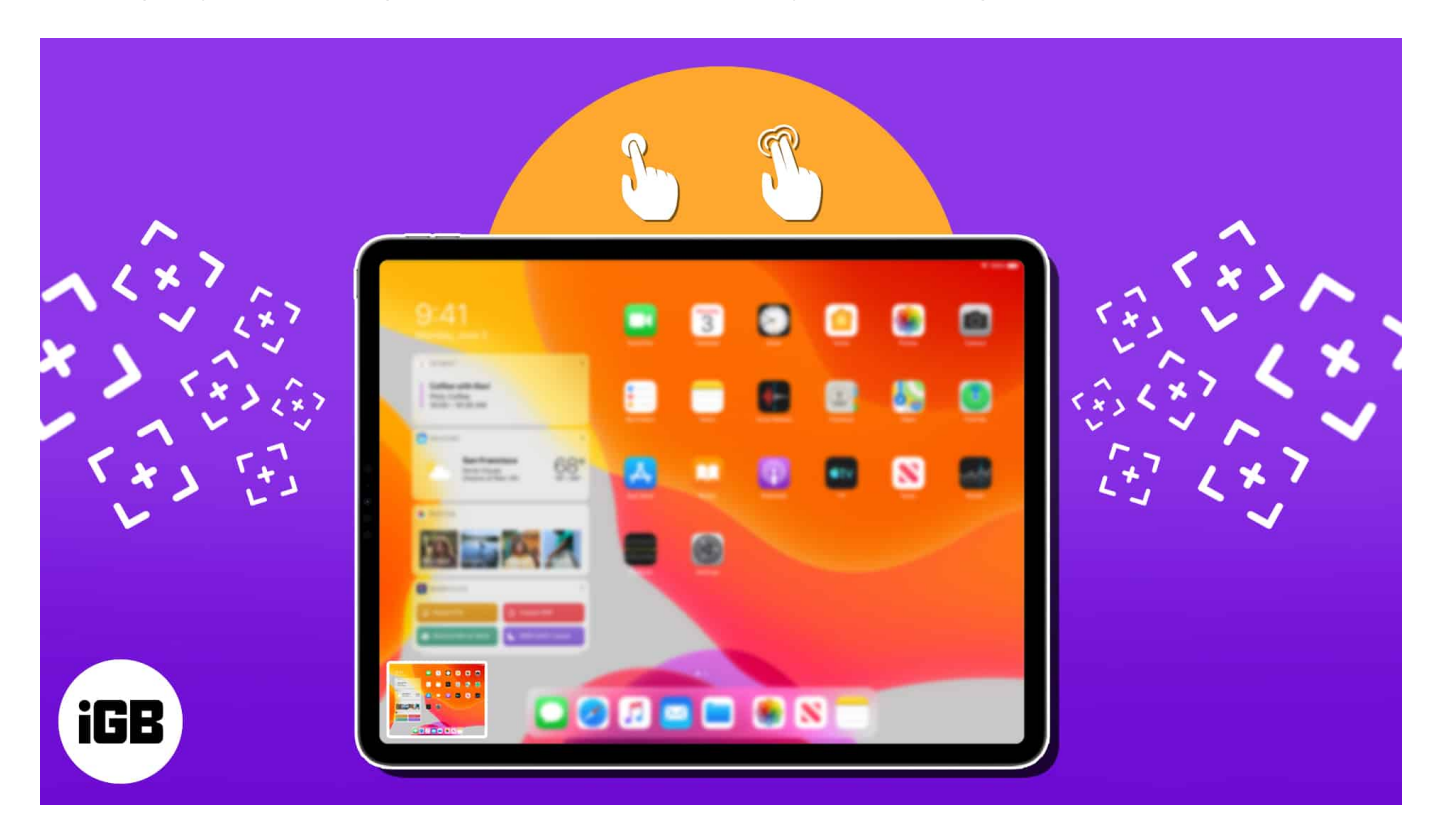

## How to take screenshots using gestures in iPadOS 17

iPad offers more than just the traditional method of taking screenshots. With its userfriendly interface, users can use Gestures to take screenshots easily.

- 1. Access the **Settings** app on your iPad.
- 2. Select **Multitasking & Gestures** to proceed.
- 3. Toggle on Swipe Centre from Corner.

#### igeeksbl<sup>o</sup>g

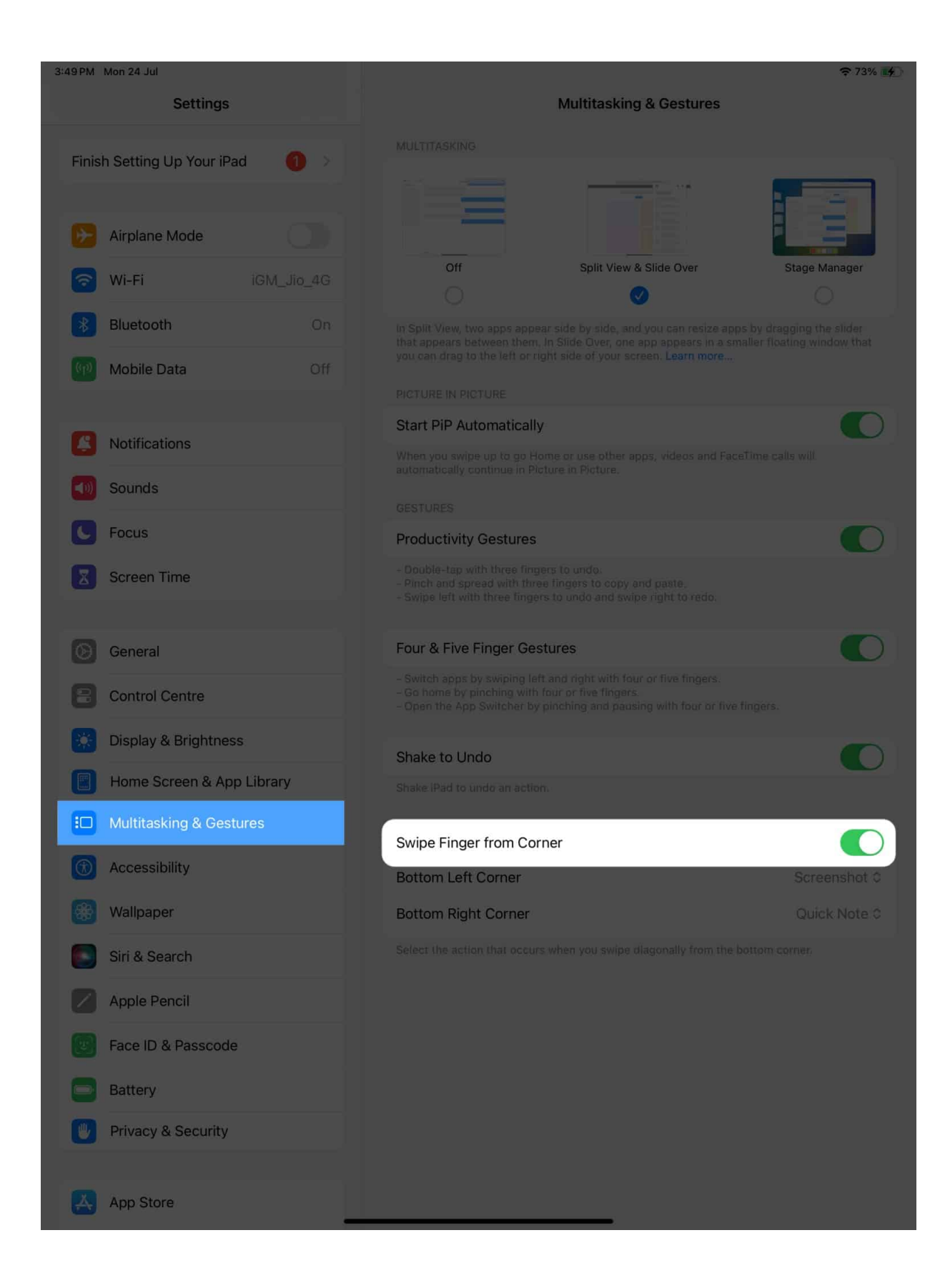

4. When prompted, assign an action for either **Bottom Left Corner** or **Bottom Right Corner**, whichever gesture you prefer.

#### igeeksbl<sup>o</sup>g

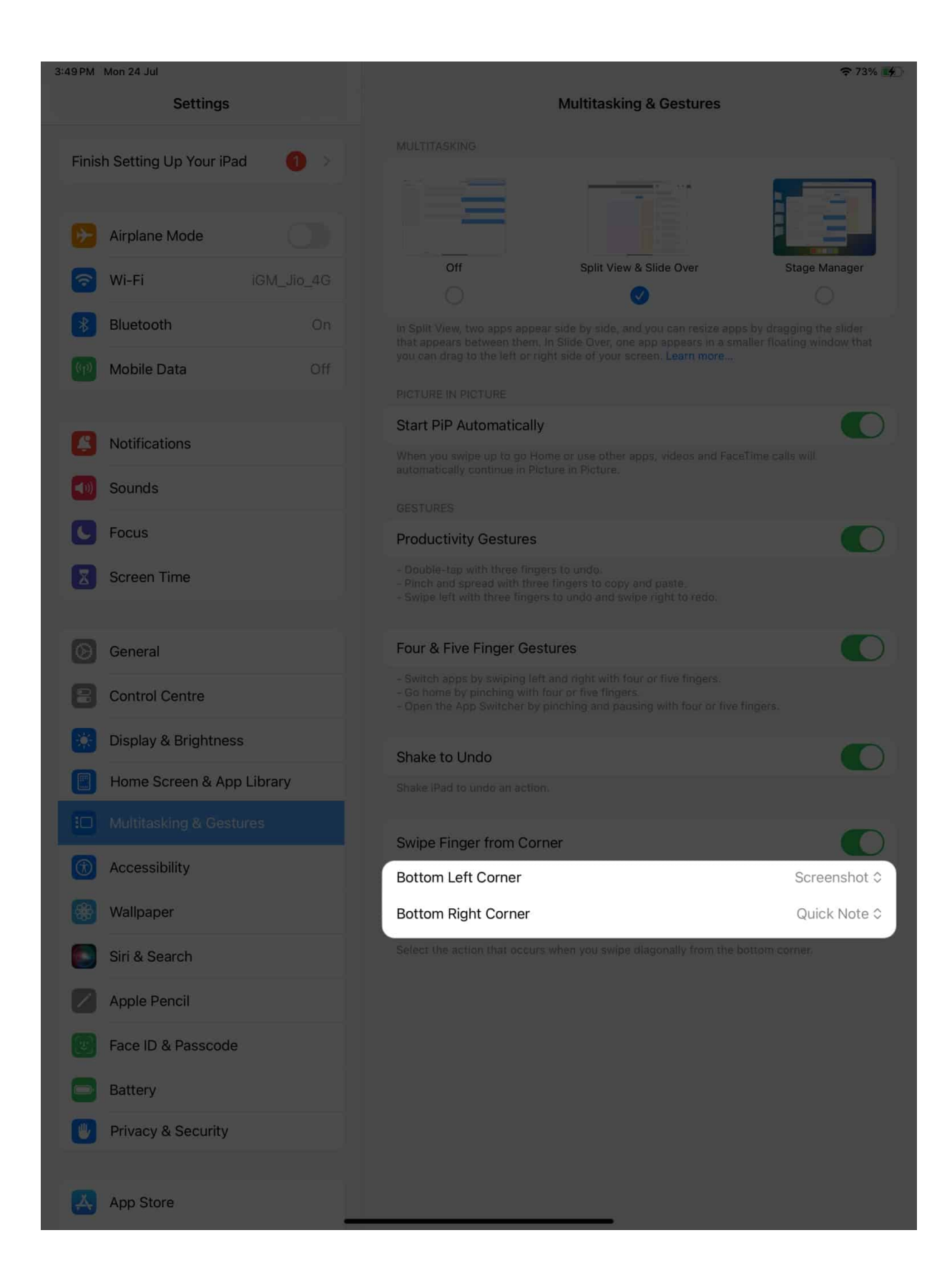

- 5. Here you can select either of the following:
  - $\circ~$  Off: Disable the respective action.
  - $\circ~$  Screenshot: Take a screenshot of the particular interface.
  - Quick Note: Summon a quick note anytime you desire.

# iGEEKSBl@G

| 3:49 PM Mon 24 Jul              | ₸ 73% 🐼                                                                                                    |
|---------------------------------|----------------------------------------------------------------------------------------------------|
| Settings                        | Multitasking & Gestures                                                                                                    |
| Finish Setting Up Your iPad 🌒 > | MULTITASKING                                                                                                    |
| Airplane Mode                   |                                                                                                    |
| Wi-Fi iGM_Jio_4G                | Off Split View & Slide Over Stage Manager                                                                                                    |
| 8 Bluetooth On                  | In Split View, two apps appear side by side, and you can resize apps by dragging the slider that appears between them. In Slide Over, one app appears in a smaller floating window that |
| Mobile Data Off                 |                                                                                                    |
| Notifications                   | Start PiP Automatically                                                                                                    |
| Sounds                          |                                                                                                    |
| C Focus                         | Productivity Gestures                                                                                                    |
| Screen Time                     |                                                                                                    |
| General                         | Four & Five Finger Gestures                                                                                                    |
| Control Centre                  |                                                                                                    |
| 🛞 Display & Brightness          | Shake to Undo                                                                                                    |
| Home Screen & App Library       | Shake IPad to undo an action. Quick Note                                                                                                    |
|                                 | Swipe Finger from Corner 🗸 Screenshot                                                                                                    |
| (1) Accessibility               | Bottom Left Corner Screenshot ©                                                                                                    |
| 🛞 Wallpaper                     | Bottom Right Corner Quick Note C                                                                                                    |
| Siri & Search                   |                                                                                                    |
| Apple Pencil                    |                                                                                                    |
| Face ID & Passcode              |                                                                                                    |
| Battery                         |                                                                                                    |
| Privacy & Security              |                                                                                                    |
| App Store                       |                                                                                                    |

## How to take screenshots using gestures in iPadOS 16

For those who are wary of beta updates and did not sign up for the iPadOS 17 developer beta, don't worry; I have got you covered.

The following steps reflect the process of enabling screen gestures in iPadOS 16.

- 1. Launch the **Settings** app on your iPad.
- 2. Navigate to the **General** menu  $\rightarrow$  Select **Gestures**.

| 4:11 PM Mon 24 Jul                     |                         | 중 39% ■ |
|----------------------------------------|-------------------------|---------|
|                                        | General                 |         |
| Settings                               |                         |         |
| Q Search                               | About                   |         |
|                                        | Software Update         |         |
| Apple ID, iCloud, Media<br>& Purchases |                         |         |
| Apple ID Suggestions 2                 | AirDrop                 |         |
|                                        | AirPlay & Handoff       |         |
| Airplane Mode                          | Picture in Picture      |         |
| 🛜 Wi-Fi iGM_Jio_5G                     |                         |         |
| 🛞 Bluetooth On                         | iPad Storage            |         |
| Mobile Data No SIM                     | Background App Refresh  |         |
|                                        |                         |         |
| Notifications                          | Date & Time             |         |
| Sounds                                 | Keyboard                |         |
| G Focus                                | Gestures                | >       |
| Sereen Time                            | Fonts                   | × .     |
| Screen nine                            | Language & Region       |         |
| General                                | Dictionary              |         |
| Control Centre                         |                         |         |
| AA Display & Brightness                | VPN & Device Management |         |
| Home Screen &<br>Multitasking          | Legal & Regulatory      |         |
| Accessibility                          |                         |         |
| Accessionity                           | Transfer or Reset iPad  |         |
| Wallpaper                              | Shut Down               |         |
| Siri & Search                          | Shar Down               |         |
| Apple Pencil                           |                         |         |

- 3. Now, toggle on Allow Finger to Swipe From Corner.
- 4. Choose an action between Left Corner Swipe and Right Corner Swipe.

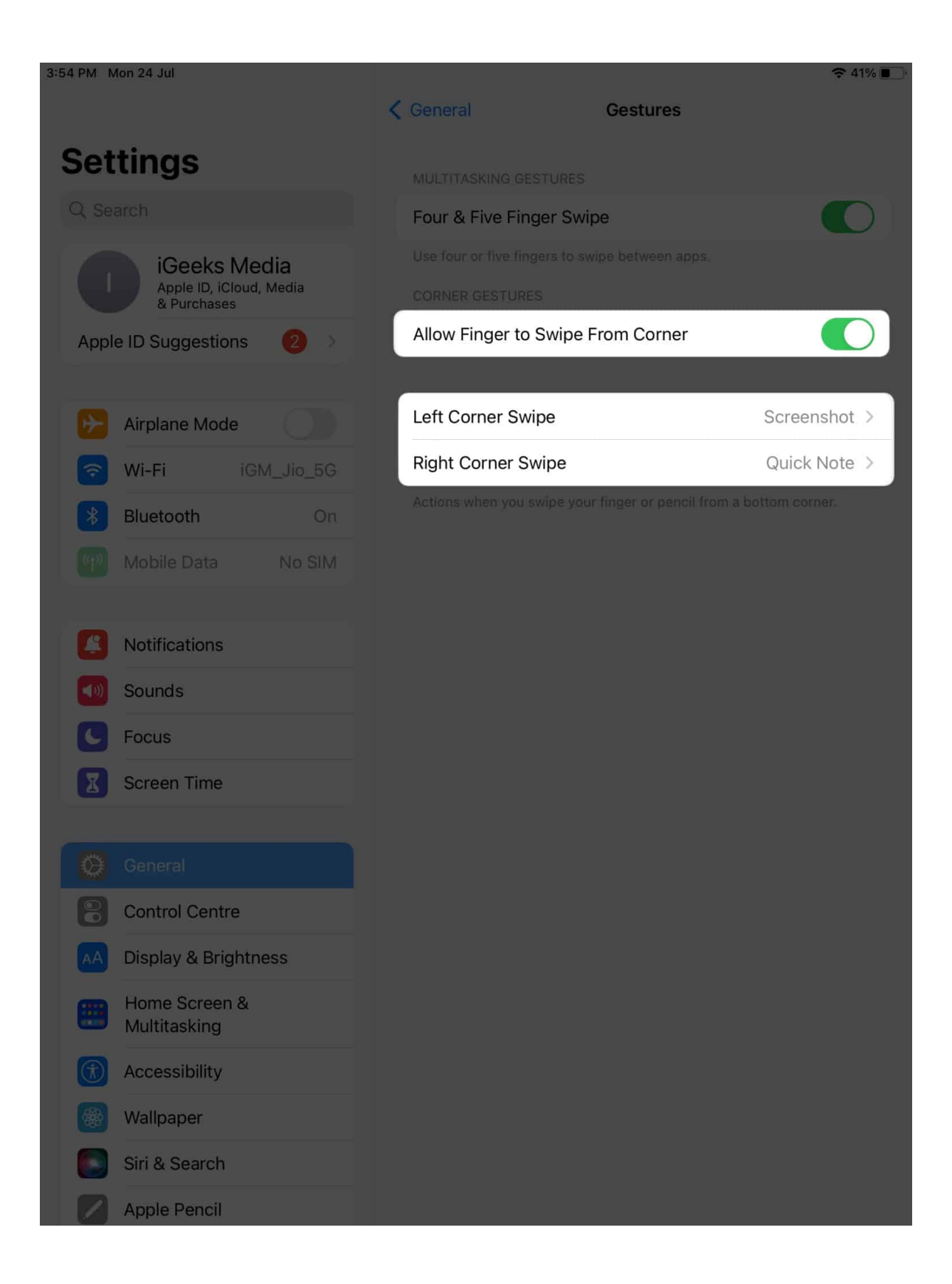

5. Finally, select the  ${\bf Screenshot}$  action for the respective action.

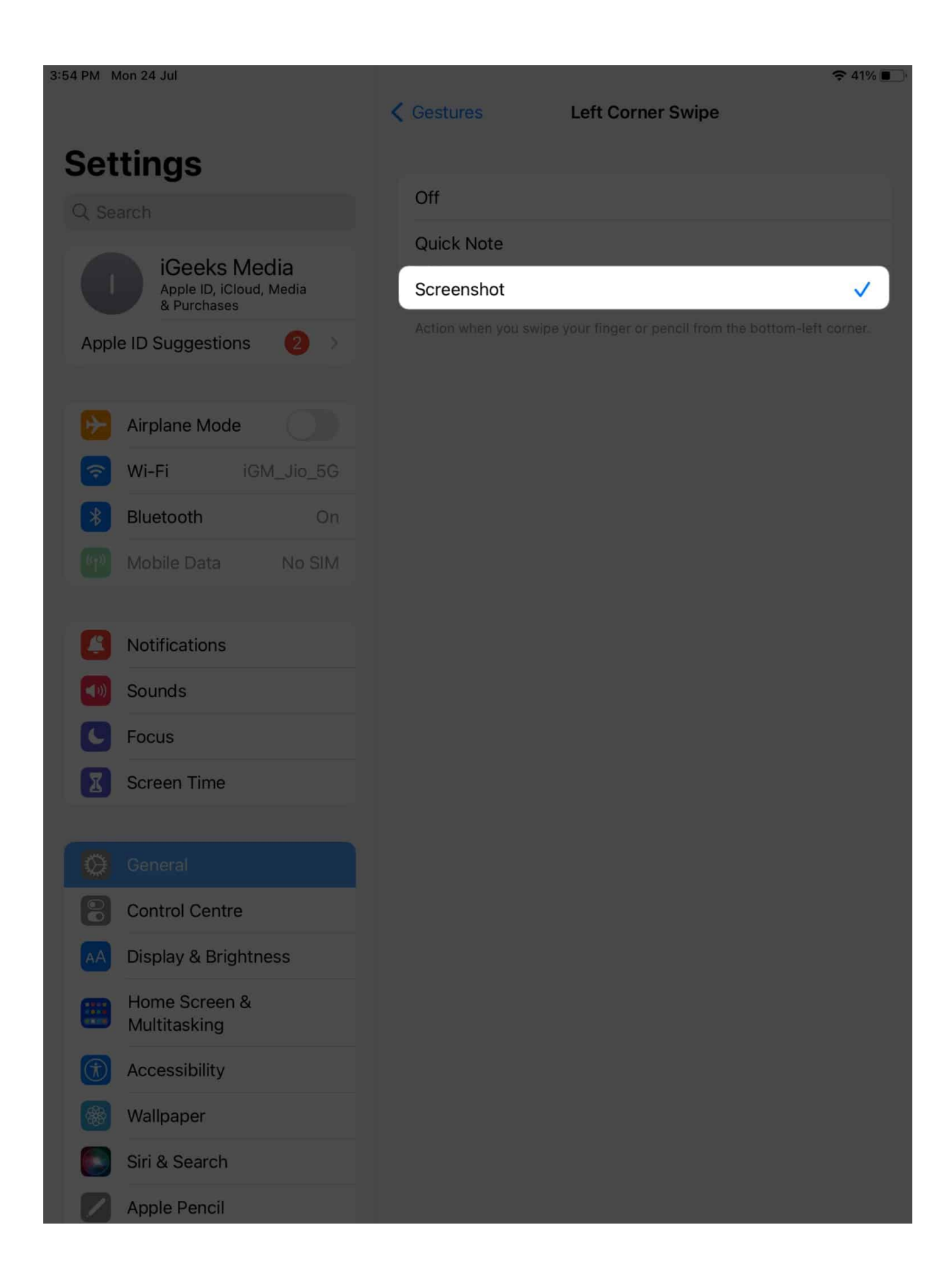

If you wish, you can also enable <u>Quick Note</u> for the untouched action.

#### Swipe in style!

It might seem a little childish, but this feature will unlock a new level of productivity and convenience you never imagined. Take this opportunity to preserve memorable moments or share important information with simplicity. Remember, all it takes is a swipe. So go ahead, put your newfound knowledge to use, and share your screen captures with friends, family, or colleagues.

Thank you for reading. Please leave your thoughts in the comments below.

#### **Read more:**

- How to edit screenshots using Markup on iPhone and iPad
- Best collage making apps for iPhone and iPad
- How to turn on Grayscale on iPhone or iPad: 6 Easy Ways!